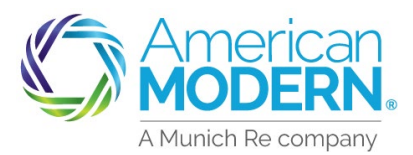

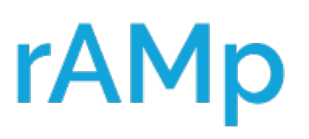

The following pages will provide step by step instructions on how to use Electronic Signature to sign the required forms. The instructions will guide how to send documents within a quote and when a policy is issued by using Electronic Signature.

Select **Electronic Signature** on the Payment Details Page. The customer must have an active email address and mobile device in order to use this feature.

|                                                  | Required Signature Forms                                                                                              |  |  |
|--------------------------------------------------|----------------------------------------------------------------------------------------------------|--|--|
| Quote Request                                    |                                                                                                    |  |  |
| Policy Details                                   | Signatures on required forms can be obtained two ways                                                                 |  |  |
| Property                                         | <ol> <li>Printed for traditional signature by Primary Named Insured. Please choose an option below.</li> </ol>        |  |  |
| Valuation                                        | Note: If electronic signature is selected, the electronic envelope may first be emailed to the Producer for signature |  |  |
| Discounts / Surcharges                           | before being forwarded to the Primary Named Insured.                                                                  |  |  |
| Quote                                            | Electronic Signature - Mobile Device Required                                                                         |  |  |
| Issuance                                         | Consent to electronic delivery of Yes No                                                                              |  |  |
| Payment Details                                  | required form? *                                                                                                    |  |  |
|                                                  | Producer email address for signature                                                                                  |  |  |
| Quote has been saved.                            |                                                                                                    |  |  |
| Write down this quote number to recall it later: | Mobile Phone number for text message delivery' of Personal                                                            |  |  |
|                                                  | identification Number (PIN) *                                                                                         |  |  |

Verify the customer's email address on the Issuance Page.

|                                                     | Primary Insured's Contact Details                                   |  |  |
|-----------------------------------------------------|---------------------------------------------------------------------|--|--|
| Issuance                                            |                                                                     |  |  |
| Payment Details                                     |                                                                     |  |  |
|                                                     | Name                                                                |  |  |
| Quote has been save                                 | Email Address '                                                     |  |  |
| Write down this quote number to<br>recall it later: |                                                                     |  |  |
|                                                     | The customer has the option of Yes No                               |  |  |
|                                                     | messages from us. Do we have the                                    |  |  |
|                                                     | customer's permission to send                                       |  |  |
|                                                     | autopiated pre-recorded and artificiat<br>voice calls and/or text * |  |  |

Verify the agent's email address on the Payment Details Page as this is the address that the originating E-Signature will be directed to. Verify the customer's mobile device on the Payment Details Page.

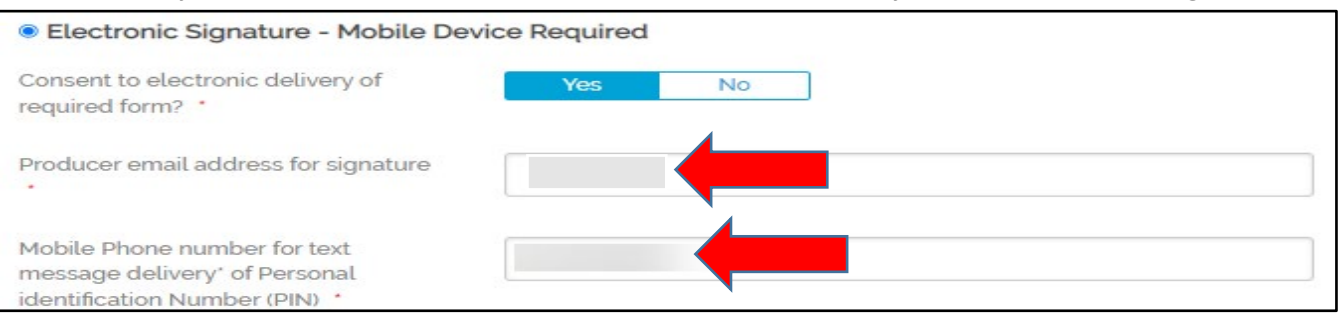

For Agent Use Only - Not for Distribution

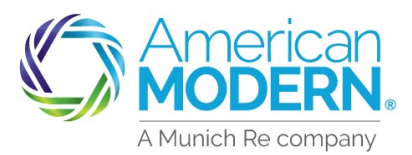

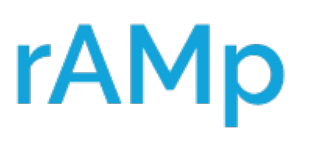

- 4) Once the quote or policy change is issued, the agent will receive an email directing to review and sign any forms associated with this policy that require agent signature within the e-signature documents. This will generate an email to the insured with instructions for e-signature.
  - DocuSign sends a daily email reminder if the agent does not sign the first or second day. If the agent does not sign by the third day, they will receive an activity to follow up on the required signature forms

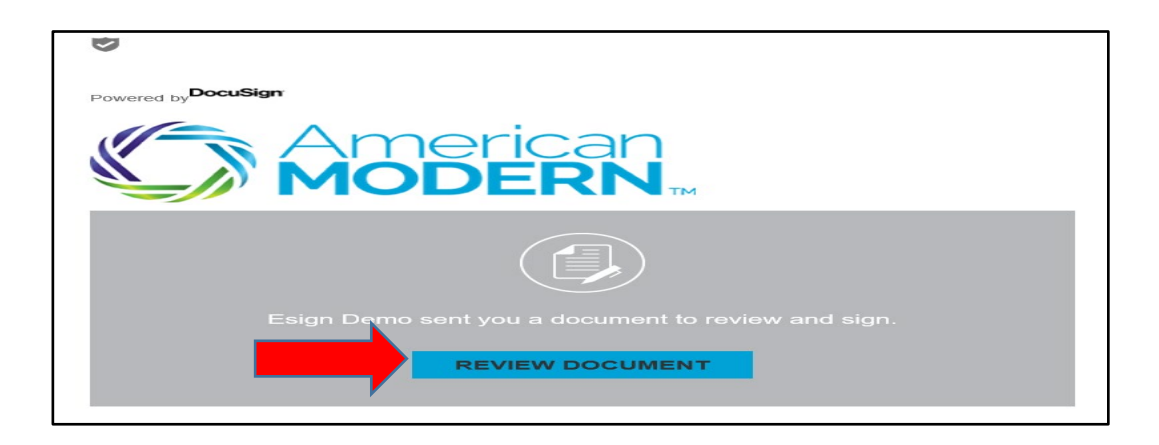

5

The insured will also receive an email with a link to the required forms to electronically sign. The insured has 14 days, with a reminder after 7 days, and then 3 days before the expiration. This is an example of what the insured will see in their email to start the e-signature process.

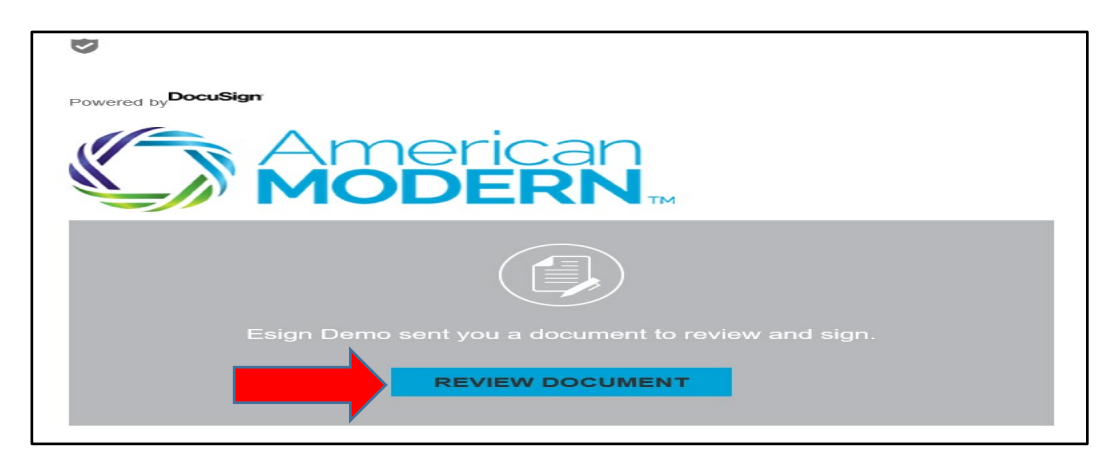

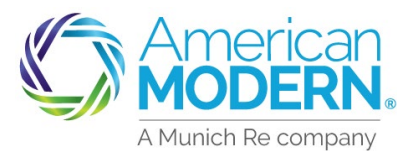

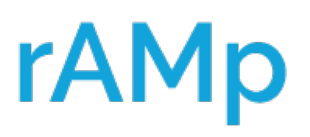

Once starting the review, the insured enters the primary named insured's 4-digit year of birth as the Access Code and select Validate.

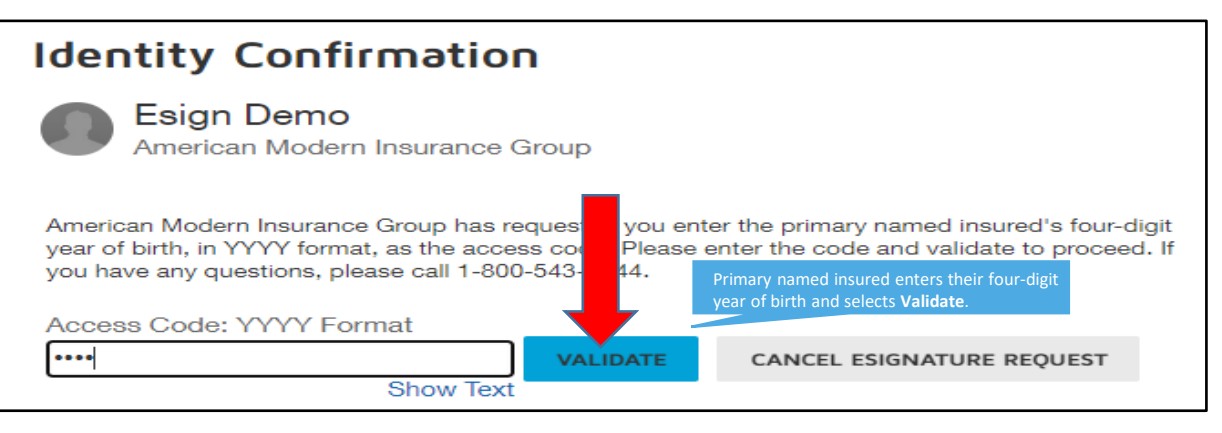

- The insured validates the mobile phone number that is displayed. Select Send Text to receive a pin to input into DocuSign.
  - A PIN (Personal Identification Number), is an authentication code that is sent by text to the insured's mobile phone.

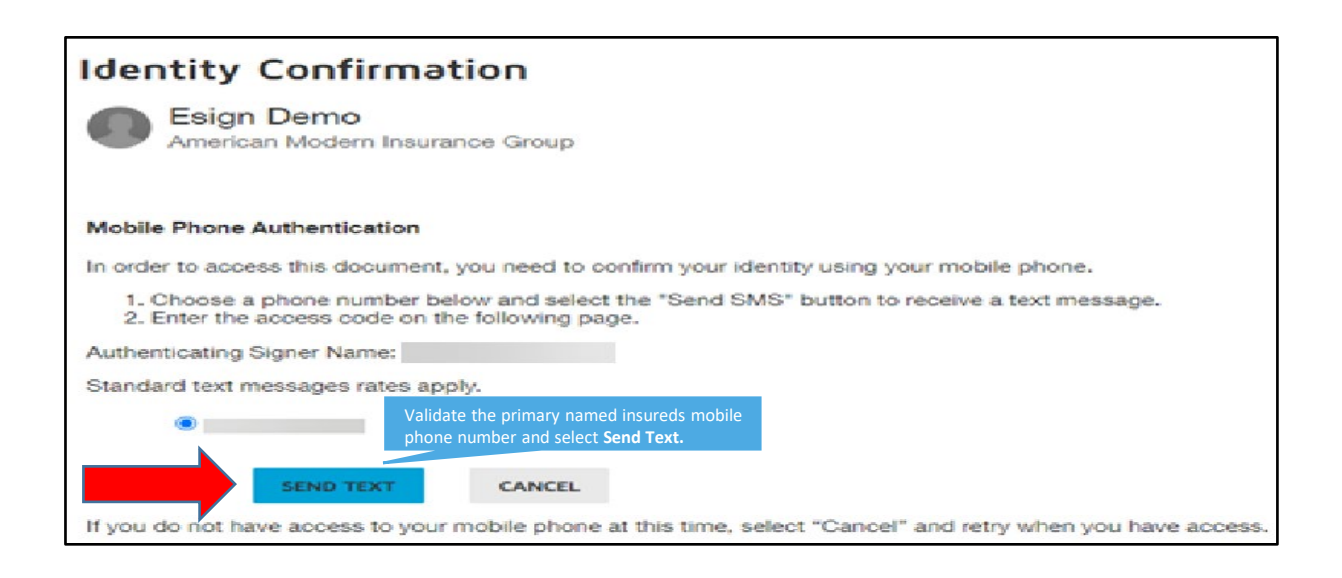

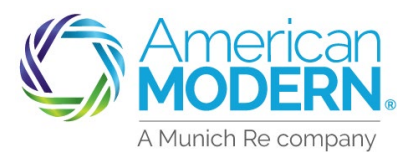

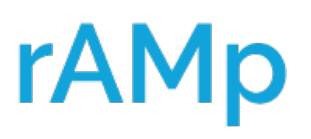

# The insured enters the PIN/Authentication code received via mobile phone text and selects **Confirm Pin.** The insured has now been validated.

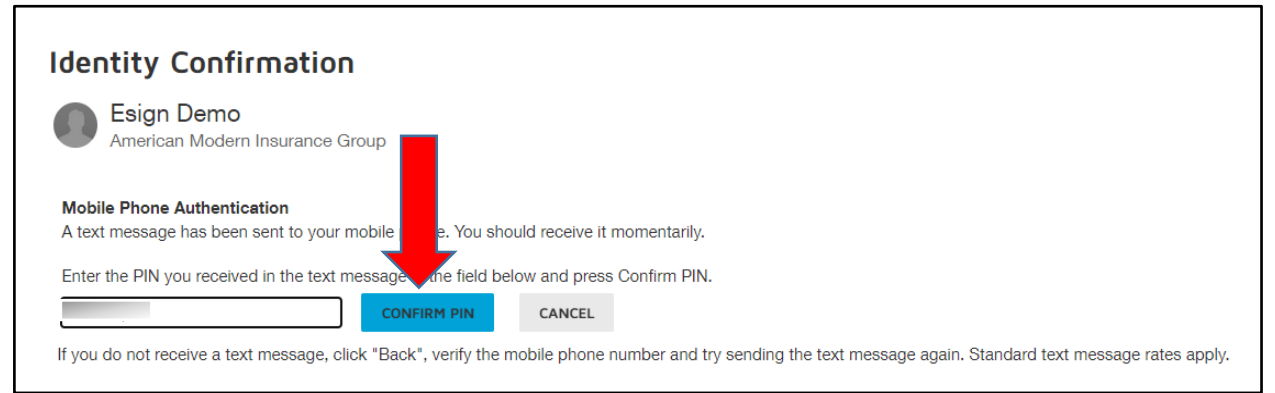

The insured reviews the forms, selects the option to agree to the Electronic Record and Signature Disclosure then select **continue**. The required signature forms will now be available to adopt the signature and complete the DocuSign. Once completed, an email will be sent to both the agent and insured of the completed documents. A copy of the signed forms will be sent to AMIG and attached to the policy.

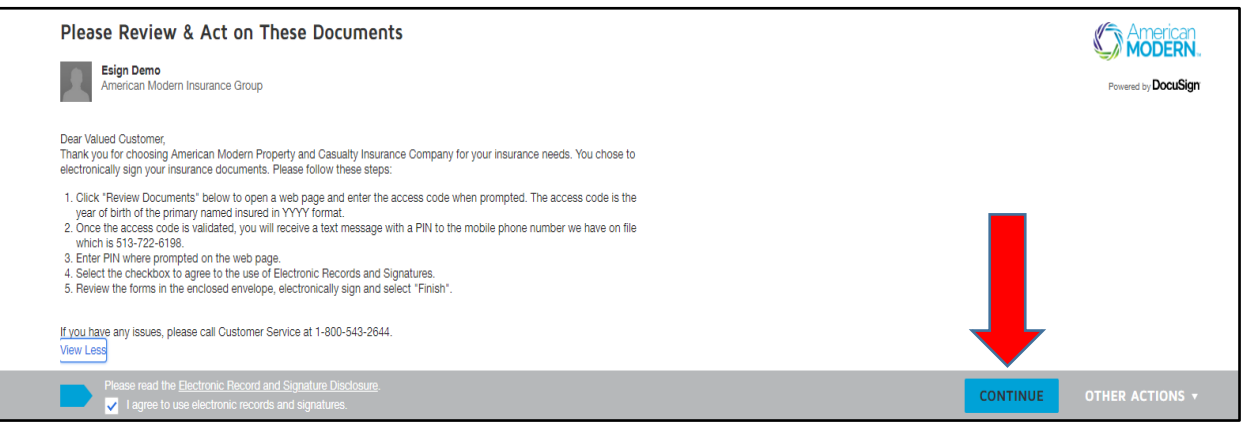

- If the insured does not select the option to sign, they receive an e-mail reminder on the 11<sup>th</sup> and 14<sup>th</sup> day as a reminder to sign. The customer has 14 days to sign before an activity is sent to the agent to follow up on required signature forms.
- If the insured declines to sign, an activity is sent to the agent to follow up on the required signature forms.

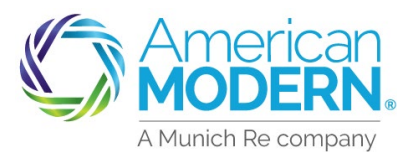

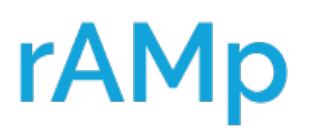

If the agent needs to re-start the e-signature process, the document can be resent in **AMsuite Core**.

|   | Homec                                                              | wners l | =lex                               |                   | In Force                 |                              |
|---|--------------------------------------------------------------------|---------|------------------------------------|-------------------|--------------------------|------------------------------|
|   |                                                                    |         | VIEW/ADD<br>ACTIVITIES<br><b>1</b> | VIEW/ADD<br>NOTES | VIEW/UPLOAD<br>DOCUMENTS | BILLING /<br>MAKE<br>PAYMENT |
| [ | Change Policy Cancel Policy >AMsuite Core Set Up An Online Account |         |                                    |                   |                          |                              |

In AMsuite Core select the **documents** tab. Within the documents tab, the documents requiring signature will be listed. Select the box by the documents that requiring a signature. Select **Send for e-signature**.

| Coverages       |          | Documents            |                     |                               |                        |            |  |  |
|-----------------|----------|----------------------|---------------------|-------------------------------|------------------------|------------|--|--|
|                 |          | Document             | s Requiring Signatu | e Documents EZPay Form Signed |                        |            |  |  |
| Quote           |          | Send for e-signature |                     |                               |                        |            |  |  |
| Forms           |          |                      |                     |                               |                        |            |  |  |
| Data 06/07/2022 |          |                      | Unit Description    | Name                          | Description            | Actions    |  |  |
| Date 06/07/2022 |          |                      |                     | H1-CW-O-0001-01-15            | Homeowners Application | View/Print |  |  |
| Tools           | <b>^</b> |                      |                     |                               |                        |            |  |  |
| Summary         | Í        |                      |                     |                               |                        |            |  |  |
| Billing         |          |                      |                     |                               |                        |            |  |  |
| Contacts        | 4        | •                    |                     |                               |                        |            |  |  |
| Participants    |          |                      |                     |                               |                        |            |  |  |
| Notes           |          |                      |                     |                               |                        |            |  |  |
| Documents       |          |                      |                     |                               |                        |            |  |  |

12

Verify the required fields. Select **Send** to resend out the document by e-signature.

| Send for e-signature Return to Documents                                                  |                                                                     |  |  |  |
|-------------------------------------------------------------------------------------------|---------------------------------------------------------------------|--|--|--|
| Send Cancel                                                                               |                                                                     |  |  |  |
| Note: The electronic envelope may first be emailed to the F                               | Producer for signature before being forwarded to the Named Insured. |  |  |  |
| P ary Named Insured                                                                       |                                                                     |  |  |  |
| C ent to electronic delivery of required signature forms?                                 | * 💿 Yes 💿 No                                                        |  |  |  |
| P ary Named Insured email address                                                         | *                                                                   |  |  |  |
| Purcer email address for e-signature                                                      | *                                                                   |  |  |  |
| Mobile phone number for text message delivery* of Personal<br>Identification Number (PIN) | *                                                                   |  |  |  |
| - standard message and data rates apply<br>View Privacy Notice                            |                                                                     |  |  |  |
| view Privacy Notice                                                                       |                                                                     |  |  |  |

For Agent Use Only - Not for Distribution

Coverage is subject to policy terms, conditions, limitations, exclusions, underwriting review and approval, and may not be available for all risks or in all states. Rates and discounts vary, are determined by many factors and are subject to change. Policies are written by one of the licensed insurers of American Modern Insurance Group, Inc., including but not limited to American Modern Property and Casualty Insurance Company (CA Lic. No. 6129-1).

American Modern Insurance Group, American Modern, AMsuite, modernLINK, and Homeowners FLEX are registered trademarks of American Modern Insurance

Group, Inc. ©2022. American Modern Insurance Group, Inc., 7000 Midland Blvd. Cincinnati, OH, 45102-2607, USA. All rights reserved